2025/04/07 03:21

Il y a un petit changement pour désactiver l'UAC sous Windows Server 2012. Alors que sous Windows Server 2008 R2, il fallait passer par les paramètres utilisateurs du panneau de configuration, sous Windows Server 2012, c'est au niveau des paramètres de sécurité que ça se trouve.

Avec Windows Server 2008 R2, pour désactiver l'UAC, il fallait aller dans le « panneau de configuration », puis « Comptes d'utilisateurs », puis « Modifier les paramètres de contrôle de compte d'utilisateur » et descendre le curseur à « Ne jamais m'avertir ».

| 😯 Para                                                                                                    | mètres de contrôle de compte d'utilisateur 🛛 🗕 🗖 🗙                                                                      |
|----------------------------------------------------------------------------------------------------|----------------------------------------------------------------------------------------------------|
| Choisir quand être averti des modifications apportées à votre ordinateur<br>Le Contrôle de compte d'utilisateur contribue à empêcher les programmes potentiellement<br>suspects de modifier votre ordinateur.<br><u>En savoir plus sur les paramètres de contrôle de compte d'utilisateur</u> |                                                                                                    |
| Toujours m'avertir                                                                                                    |                                                                                                    |
| -   -                                                                                                    | M'avertir uniquement quand des applications tentent<br>d'apporter des modifications à mon ordinateur (par<br>défaut). ≡ |
|                                                                                                    | <ul> <li>Ne pas m'avertir lorsque je modifie des paramètres<br/>Windows.</li> </ul>                                     |
| _                                                                                                    | Recommandé si vous utilisez des applications et<br>que vous visitez des sites Web que vous<br>connaissez.               |
| Ne jamais m'avertir                                                                                                    |                                                                                                    |
|                                                                                                    | C Annuler                                                                                                    |

Paramètres de contrôle de compte d'utilisateurAvec Windows Server 2012, même si la même opération reste possible, ceci ne désactive plus l'UAC.

Pour le faire, il faut modifier la stratégie de groupe locale, soit par GPO, soit par « gpedit.msc » (pour les serveurs autonomes par exemple). Le paramètre « Contrôle de compte d'utilisateur : Exécuter les comptes d'administrateurs en mode d'approbation d'administrateur », qu'il faut passer à « Désactivé », se trouve sous « Configuration ordinateur », « Paramètres Windows », « Paramètres de sécurité », « Stratégies locale », « Options de sécurité ».

Last update: 2020/06/28 22:39 \_\_\_\_\_\_\_\_\_os:microsoft:server:server2012:uac\_2012 http://poste2travail.free.fr/dokuwiki/doku.php?id=os:microsoft:server:server2012:uac\_2012&rev=1593376758

| Propriétés de : Contrôle de compte d'utilisateur : e ? ×                                                            |  |
|----------------------------------------------------------------------------------------------------|--|
| Paramètre de sécurité locale Expliquer                                                                              |  |
| Contrôle de compte d'utilisateur : exécuter les comptes<br>d'administrateurs en mode d'approbation d'administrateur |  |
| <ul> <li>Activé</li> <li>Désactivé</li> </ul>                                                                       |  |
|                                                                                                    |  |
|                                                                                                    |  |
|                                                                                                    |  |
|                                                                                                    |  |
|                                                                                                    |  |
| OK Annuler Appliquer                                                                                                |  |

Exécuter les comptes d'administrateurs en mode d'approbation d'administrateurUn redémarrage est toujours nécessaire pour la prise en compte.

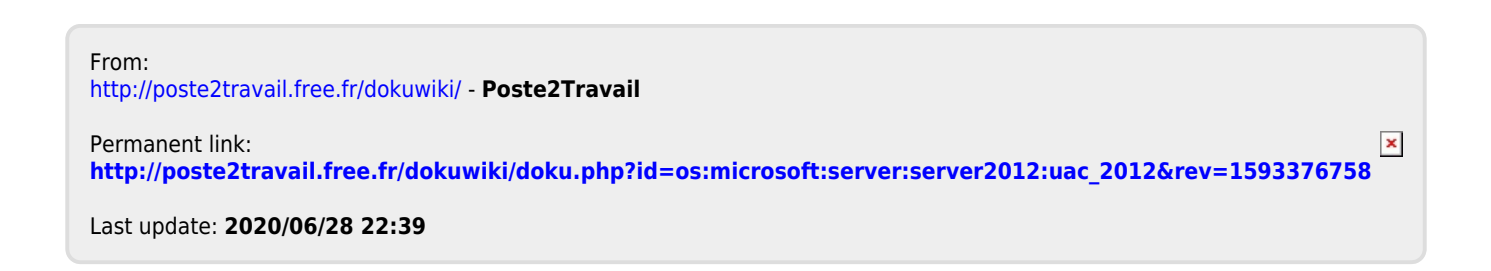